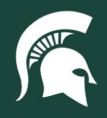

## **Job Aids**

## Search for Invoices in SAP Ariba - Fiscal Officer

**Overview:** This job aid provides instruction on how to look up invoices and related documents in SAP Ariba as the fiscal officer of an account associated with a purchase.

- 1. Log in to <u>ebs.msu.edu</u> and click the **Procure-to-Pay System** tile.
- 2. Click the Your approvals tab.

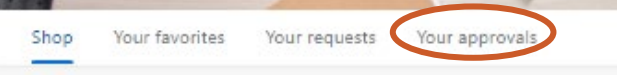

 If searching for a previously approved invoice, click the Recent approvals tab. Invoices awaiting your approval will appear in the To approve tab.

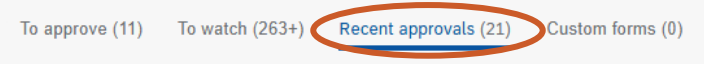

4. Use the filters to narrow down your results. Enter the invoice number, if known, in the **Find a request** search field to return the specific invoice reconciliation (IR) document.

| Filter by Invoice V All V | Last 3 months $\checkmark$ | Find a request | ٩ |
|---------------------------|----------------------------|----------------|---|
|---------------------------|----------------------------|----------------|---|

- a. If you are unsure of the invoice number, use the KFS General Ledger Entry lookup.
  - i. From EBS, click the Financial System tile.
  - ii. Under Balance Inquiries, select General Ledger Entry.

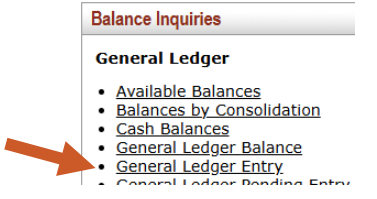

- b. Enter the appropriate search criteria for the transaction:
  - i. Account number: optional, will narrow results to your account number
  - ii. Origin Code: set to SA
  - iii. Organization Document Number: set to PAY\*
  - iv. Reference Document Number: optional, can narrow results to a specific PO #
  - v. Balance Type Code: set to blank
- c. Click search.
  - i. Note: SAP Ariba transactions are batched to the General Ledger nightly.
- In the Organization Document Number column of the search results, the digits/characters that follow "PAY" represent the invoice number. Copy the invoice number and paste it into the SAP Ariba Find a request search field in the upper right corner and hit enter.

| Organization<br>Document<br>Number | 1307-11 | Q |
|------------------------------------|---------|---|
|                                    |         |   |

5. Select See details to open the invoice reconciliation (IR) document.

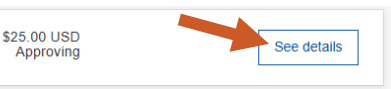

21TUT06v03 | Release date: 05/15/25 | This document is uncontrolled when printed or saved.

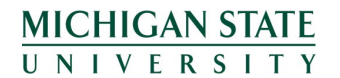

If you have any questions, please contact Accounts Payable at 517-353-2011.

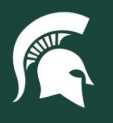

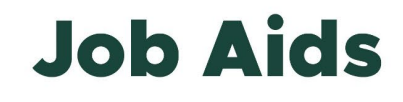

6. To view related invoice or payment request, click the **Reference** tab. Click on the document number to open.

| Exceptions      | Line View             | Approval Flov | Reference                  | History |  |
|-----------------|-----------------------|---------------|----------------------------|---------|--|
| Orders          |                       |               |                            |         |  |
| Order ID 1      | Date                  |               | Title                      |         |  |
| PO1205          | Wed, 11 Sep, 2024     |               | Pink and yellow highlighte |         |  |
| Invoice         |                       |               |                            |         |  |
| ID †            |                       |               | Invoice Date               |         |  |
| INVDemo2448-143 | vemo2448-1433 Wed, 11 |               | Wed, 11 Sep,               | 2024    |  |
| Payment Requ    | iests (1)             |               |                            |         |  |
| ID †            |                       | Net E         | Net Due Date               |         |  |
| PAYDemo2448-143 | 33                    | Fri, 1:       | Fri, 11 Oct, 2024          |         |  |

- 7. On the invoice document, attachments included by the supplier will appear on the upper right-hand side of the screen.
  - a. Download the attachment by clicking the **double arrow icon**.
  - b. Open the attachment in a new window by clicking the **layered box icon**.

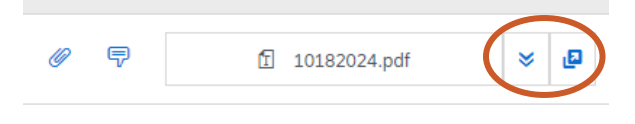

21TUT06v03 | Release date: 05/15/25 | This document is uncontrolled when printed or saved.

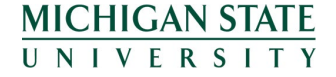